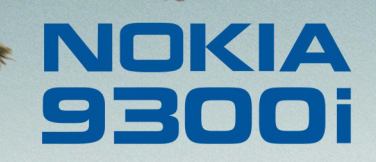

9243073 Édition 1 FR

Nokia et Nokia Connecting People sont des marques déposées de Nokia Corporation

### Nokia 9300i Synchronisation de données

#### Mentions légales

Copyright © Nokia 2005. Tous droits réservés.

La reproduction, le transfert, la distribution ou le stockage d'une partie ou de la totalité du contenu de ce document, sous quelque forme que ce soit, sans l'autorisation écrite préalable de Nokia est interdite.

Nokia et Nokia Connecting People sont des marques déposées de Nokia Corporation. Les autres noms de produits et de sociétés mentionnés dans ce document peuvent être des marques commerciales ou des noms de marques de leurs détenteurs respectifs.

Nokia applique une méthode de développement continu. Par conséquent, Nokia se réserve le droit d'apporter des changements et des améliorations à tout produit décrit dans ce document, sans aucun préavis.

Nokia ne peut en aucun cas être tenue pour responsable de toute perte de données ou de revenu, ainsi que de tout dommage particulier, incident, consécutif ou indirect. Le contenu de ce document est fourni "en l'état". À l'exception des lois obligatoires applicables, aucune garantie sous quelque forme que ce soit, explicite ou implicite, y compris, mais sans s'y limiter, les garanties implicites d'aptitude à la commercialisation et d'adéquation à un usage particulier, n'est accordée quant à la précision, à la fiabilité ou au contenu du document. Nokia se réserve le droit de réviser ce document ou de le retirer à n'importe quel moment sans préavis.

# Sommaire

| Introduction                                        | 4  |
|-----------------------------------------------------|----|
| Synchroniser des données à l'aide de Nokia PC Suite | 5  |
| Modifier des modes de                               |    |
| synchronisation                                     | 10 |
| Créer un nouveau mode                               | 10 |
| Modifier un mode de synchronisation                 | 12 |
| Autres options de mode                              | 14 |
| Synchroniser des données à l'aide de                | 15 |
|                                                     | 15 |

4

## Introduction

Ce manuel explique comment synchroniser des informations de courrier, d'agenda et d'annuaire entre un Nokia 9300i et un PC compatible ou un serveur internet.

La synchronisation à distance se fait à l'aide de OMA Data synchronization Pour obtenir des informations sur la compatibilité d'OMA Data, contactez le fournisseur des applications avec lesquelles vous souhaitez synchroniser votre appareil.

# Synchroniser des données à l'aide de Nokia PC Suite

Vous devez d'abord installer et configurer le logiciel Nokia PC Suite pour Nokia 9300i. Si vous utilisez une connexion par câble de données, vous devez installer le pilote du câble. Pour toute information concernant la dernière version de Nokia PC Suite et du pilote de câble de données, consultez les sites Nokia www.nokia.com ou www.nokiausa.com.

Pour synchroniser des données à l'aide de Nokia PC Suite :

- 1 Connectez le Nokia 9300i à un PC équipé de l'application Nokia PC Suite pour Nokia 9300i.
- 2 Ouvrez l'application, puis cliquez sur Synchroniser. Si vous ne disposez d'aucun mode de synchronisation, *Nokia PC Sync* démarre un assistant permettant de définir les paramètres de synchronisation. Pour faire défiler les fenêtres de l'assistant vers l'avant, cliquez sur Suivant. Pour les faire défiler en arrière, cliquez sur Précédent.

3 Sélectionnez l'application PC à utiliser pour synchroniser les données avec le Nokia 9300i.

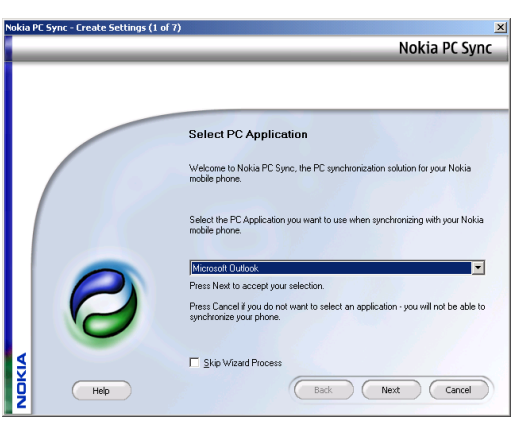

4 Cliquez sur Suivant et définissez les données du PC à synchroniser avec le Nokia 9300i. Les options de données dépendent de l'application PC sélectionnée comme source de données. Pour une performance optimale, sélectionnez uniquement les données que vous souhaitez synchroniser.

| Nokia PC Sync - Create Settings (2 | of 7)                                        | ×             |
|------------------------------------|----------------------------------------------|---------------|
|                                    |                                              | Nokia PC Sync |
|                                    |                                              |               |
|                                    |                                              |               |
|                                    |                                              |               |
|                                    | What To Synchronize                          |               |
|                                    | Select the information you want to sunchron  | 70            |
|                                    | Select the Infolliation you want to synchron |               |
|                                    | Calendar Items                               |               |
|                                    | Io-do Items                                  |               |
|                                    | Contact Items                                |               |
|                                    | Notes Items                                  |               |
|                                    | I✓ E-mail Items                              |               |
|                                    |                                              |               |
|                                    |                                              |               |
|                                    |                                              |               |
|                                    |                                              |               |
| Help                               | Back                                         | Next Cancel   |
| Ž                                  |                                              |               |

5 Cliquez sur Suivant pour définir l'emplacement des données à synchroniser. Cliquez sur Parcourir pour rechercher l'emplacement et sur Avancé pour définir des paramètres supplémentaires.

| Nokia PC Sync - Create Settings (3 of 7) |                                                                    | 2                  |
|------------------------------------------|--------------------------------------------------------------------|--------------------|
|                                          |                                                                    | Nokia PC Sync      |
|                                          |                                                                    |                    |
|                                          |                                                                    |                    |
|                                          |                                                                    |                    |
|                                          | Folders                                                            |                    |
|                                          |                                                                    |                    |
|                                          | Enter or browse for the locations of the Outlook f<br>synchronize. | olders you want to |
|                                          | Calendar                                                           |                    |
|                                          | (Default Calendar Folder)                                          | Browse             |
|                                          | Lasks                                                              |                    |
|                                          | (Default Tasks Folder)                                             | Browse             |
|                                          | Contacts                                                           |                    |
|                                          | (Default Contacts Folder)                                          | Browse             |
|                                          | Notgs                                                              |                    |
|                                          | (Default Notes Folder)                                             | Browse             |
|                                          |                                                                    |                    |
| \$                                       |                                                                    | Advanced           |
| E Help                                   | Back                                                               | Next Cancel        |
| 2                                        |                                                                    |                    |

Synchroniser des données à l'aide de Nokia PC Suite

7

6 Cliquez sur Suivant pour définir une période pour l'agenda et les tâches à synchroniser.

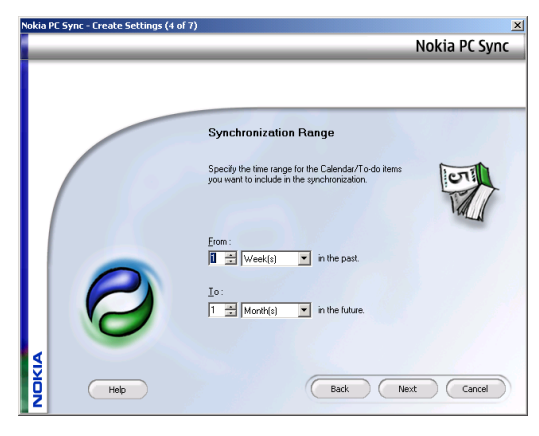

7 Cliquez sur Suivant pour définir le niveau de détails de synchronisation pour les données d'annuaire.

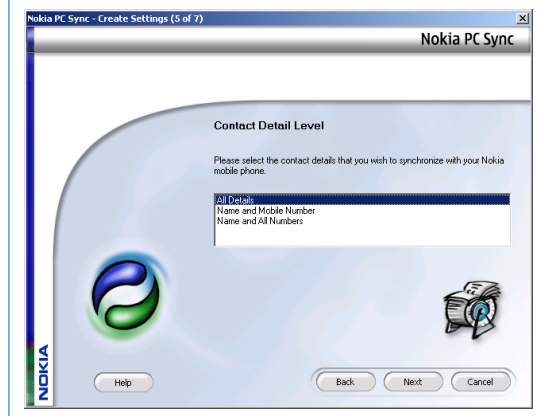

- 8 Cliquez sur Suivant pour définir les paramètres de synchronisation pour les messages courrier.
- Nokia PC Sync Create Settings (6 of 7) Nokia PC Sync E-mail folder selection Specify the folders you want to include in the synchronization. Inbox only. C Inbox and Outbox E-mail synchronization range Exclude e-mails older than 1 🕂 Week(s) in the past. E-mail filtering restriction Specify the e-mail filtering options and maximum message size to be synchronized. Synchronize email headers and bodies ¥ 100 🚊 KB NOKIA Help Back Next Cancel
- 9 Cliquez sur Suivant pour activer un démarrage de l'opération dès que vous aurez cliqué sur Fin.

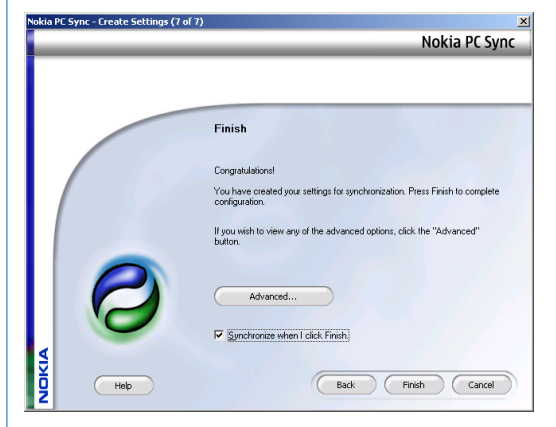

**10** Cliquez sur Fin pour fermer l'assistant. Si vous avez choisi de lancer la synchronisation après avoir cliqué sur Fin, l'opération démarre.

8

11 Cliquez sur Synchronize Now pour démarrer la synchronisation.

L'opération prend plus ou moins de temps, selon la taille des données à synchroniser.

| 🕗 Nol | kia PC Sync - Connected To Nokia 9500 |                                                   |
|-------|---------------------------------------|---------------------------------------------------|
|       |                                       | Nokia PC Sync                                     |
| NOKIA |                                       | Synchronize Now<br>View Last Report<br>Properties |

12 Une fois la synchronisation terminée, cliquez sur View report pour afficher le rapport de l'opération, ou sur Fermer pour revenir à l'écran principal.

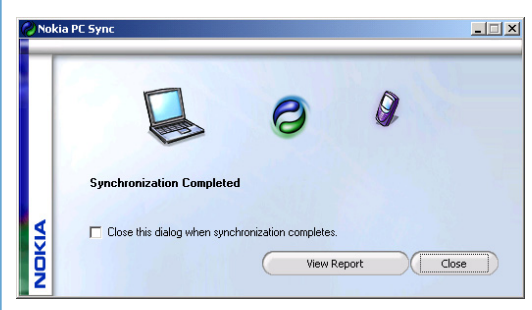

L'écran principal présente les options suivantes :

- Cliquez sur View Last Report pour afficher le rapport de la dernière synchronisation.
- Cliquez sur Propriétés pour définir les paramètres de synchronisation.

Pour créer un nouveau profil de synchronisation PC Suite, cliquez sur Propriétés, puis sur Create new configuration. Définissez ensuite les paramètres de synchronisation. Ce profil va remplacer celui en cours.

## Modifier des modes de synchronisation

#### 

| Synchroniser |   | Synchronisation | a                       |
|--------------|---|-----------------|-------------------------|
| -            | Ø | 🕢 Mode PC Suite | C                       |
| Modifier     |   |                 | Sync.                   |
| Journal      |   |                 |                         |
| Quitter      |   |                 | 09:06<br>• <b>T T</b> • |

### Créer un nouveau mode

Votre appareil comporte un mode prédéfini spécifique à Nokia PC Suite que vous n'avez normalement pas besoin de modifier.

Appuyez sur **Menu** et sélectionnez *Fichier*→ *Nouveau*. Un assistant de création de mode s'ouvre et vous aide à définir les paramètres appropriés. Lorsque l'appareil vous demande si vous souhaitez copier un mode existant, sélectionnez **Non**. Notez que le mode PC Suite ne peut en aucun cas être copié.

Pour faire défiler les fenêtres de l'assistant vers l'avant, cliquez sur Suivant. Pour les faire défiler en arrière, cliquez sur Précédent.

- 2 Dans la fenêtre de l'assistant *Synchronisation profile wizard* (1 / 6), définissez les points suivants :
  - Nom de mode Donnez un nom au mode.

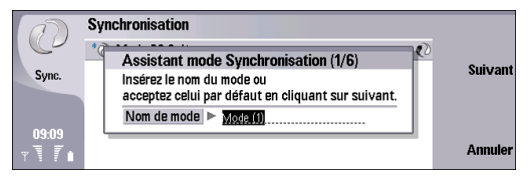

- 3 Appuyez sur Suivant pour définir les paramètres suivants :
  - Type de connexion Sélectionnez Bluetooth, Infrarouge ou Câble de données pour effectuer la synchronisation avec un ordinateur ou Internet pour effectuer la synchronisation avec un serveur internet. Si vous sélectionnez Internet, définissez les détails du point d'accès.
  - Point d'accès Si vous sélectionnez Internet comme type de connexion, choisissez un point d'accès.

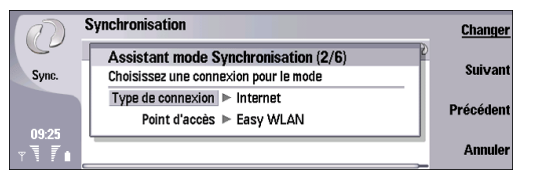

- 4 Appuyez sur Suivant pour définir les paramètres suivants :
  - Adresse hôte Entrez l'adresse du serveur de synchronisation.
  - Port Si vous avez sélectionné Internet comme type de connexion, saisissez un numéro de port pour le serveur de synchronisation.
  - Nom d'utilisateur Saisissez votre ID utilisateur pour le serveur de synchronisation.
  - *Mot de passe* Saisissez votre mot de passe pour le serveur de synchronisation.
  - Confirmer mot de passe Saisissez à nouveau le mot de passe pour le serveur de synchronisation.

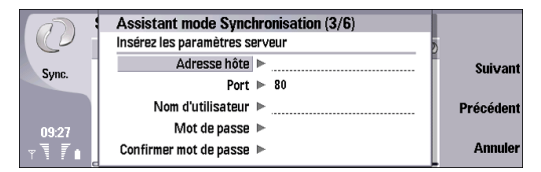

5 Appuyez sur Suivant et sélectionnez les informations à synchroniser (Annuaire, Agenda et Messages courrier).

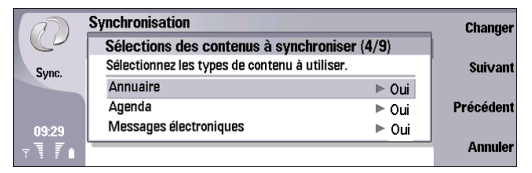

- 6 Appuyez sur Suivant et entrez les chemins d'accès aux bases de données d'annuaire, d'agenda et de messages courrier sur l'appareil et le serveur distant, puis sélectionnez le *Type de synchronisation* :
  - Normal Synchronisation des informations à partir de l'appareil vers le serveur distant et vice-versa.
  - Vers le téléphone Synchronisation des informations à partir du serveur distant vers l'appareil.
  - Depuis le téléphone Synchronisation des informations à partir de l'appareil vers le serveur distant.

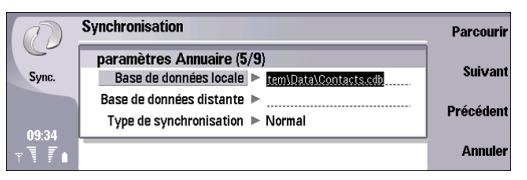

7 Appuyez sur Suivant et indiquez si vous souhaitez utiliser le mode créé comme mode de synchronisation par défaut.

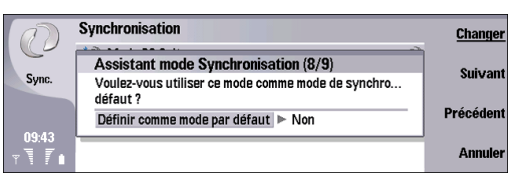

8 Appuyez sur Suivant, puis sur Fin pour terminer l'assistant.

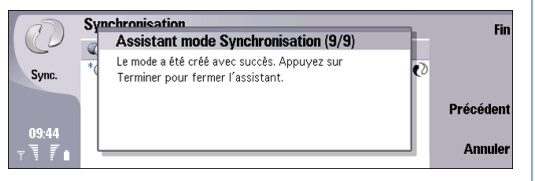

# Modifier un mode de synchronisation

La configuration de base étant faite par rapport à Nokia PC Suite, le Nokia 9300i contient un mode pour cette application. Vous devez modifier ces paramètres prédéfinis uniquement si les paramètres ont été modifiés. Pour plus d'informations, consultez le manuel d'utilisation pour Nokia PC Suite ou l'aide de Nokia PC Sync.

Notez que vous pouvez uniquement modifier les paramètres du mode PC Suite figurant dans la page *Contenu* ; les autres pages sont désactivées dans la fenêtre *Paramètres du mode* pour ce mode. De plus, vous ne pouvez sélectionner que le contenu devant être synchronisé sur votre PC.

Pour modifier un mode de synchronisation :

 Sélectionnez le mode à modifier et appuyez sur Modifier. La fenêtre Paramètres du mode s'ouvre alors.

- 2 Dans la page *Généralités*, définissez les paramètres suivants :
  - *Nom de mode* Entrez un nom unique pour le mode de synchronisation.
  - Type de connexion Sélectionnez Bluetooth, Infrarouge ou Câble de données pour effectuer la synchronisation avec un ordinateur, ou Internet pour effectuer la synchronisation avec un serveur internet. Si vous sélectionnez Internet, définissez les détails du point d'accès.
  - *Adresse hôte* Entrez l'adresse du serveur de synchronisation.
  - Autoriser l'alerte serveur Sélectionnez Oui pour autoriser le serveur distant à démarrer la synchronisation.
  - Accepté Sélectionnez Oui pour autoriser la synchronisation à démarrer sans interaction de l'utilisateur. Si vous sélectionnez Non, l'appareil affiche un message lorsque le serveur tente de démarrer l'opération.

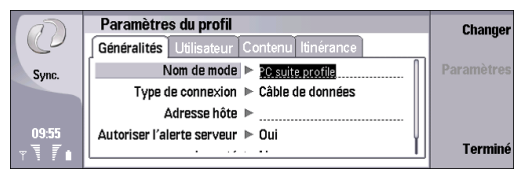

- **3** Appuyez sur **Menu** pour accéder à la page *Utilisateurs* et définissez les paramètres suivants :
  - *Nom d'utilisateur* Saisissez votre ID utilisateur pour le serveur de synchronisation.
  - Mot de passe Saisissez votre mot de passe pour le serveur de synchronisation.
  - Confirmer mot de passe Saisissez à nouveau le mot de passe pour le serveur de synchronisation.
  - Authentication http Sélectionnez Oui pour utiliser l'authentification HTTP. Dans la fenêtre Authentication http, définissez un nom d'utilisateur et un mot de passe.

|       | Paramètres du profil                       | Channer    |
|-------|--------------------------------------------|------------|
|       | Généralités Utilisateur Contenu Itinérance | g          |
| Sync. | Nom d'utilisateur 🕨                        | Paramètres |
|       | Mot de passe 🕨                             |            |
|       | Confirmer mot de passe 🕨                   |            |
| 10:22 | authentification http 🕨 Non                |            |
| T     |                                            | Termine    |

4 Appuyez sur Menu pour accéder à la page Contenu et sélectionnez les informations à synchroniser (Annuaire, Agenda et Messages courrier).

| 0               | Paramètres du profil<br>Généralités Utilisateur Contenu Itinérance |                   | Changer    |
|-----------------|--------------------------------------------------------------------|-------------------|------------|
| Sync.           | Annuaire Agenda Messages électroniques                             | Oui<br>Oui<br>Oui | Paramètres |
| 10:23<br>∀ T II |                                                                    |                   | Terminé    |

Vous pouvez utiliser une base de données annuaire située sur la carte mémoire.

Pour modifier les paramètres du contenu, appuyez sur Paramètres pour définir les points suivants :

- Base de données locale Entrez l'emplacement et le nom d'une base de données annuaire locale ou appuyez sur Parcourir pour en rechercher une. Appuyez ensuite sur OK.
- Base de données distante Entrez l'emplacement et le nom d'une base de données annuaire distante ou appuyez sur Parcourir pour en rechercher une. Appuyez ensuite sur OK.
- Type de synchronisation Sélectionnez un type de synchronisation. Normal permet de synchroniser à la fois l'appareil local et l'appareil distant, Depuis le téléphone permet le transfert de données depuis l'appareil local vers l'appareil distant et Vers le téléphone permet le transfert de données depuis l'appareil distant vers l'appareil local.

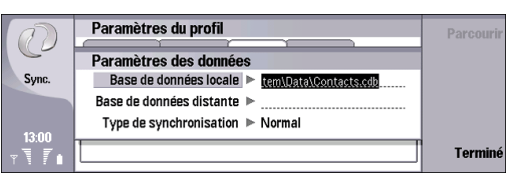

Appuyez sur Fermer pour revenir à la page Contenu.

**5** Appuyez sur **Menu** pour accéder à la page *ltinérance* pour changer la connexion automatiquement, si celle par défaut ne fonctionne pas. Dans ce cas, définissez également la connexion à utiliser.

| 0                  | Paramètres du profil                                | Changer        |
|--------------------|-----------------------------------------------------|----------------|
| Sync.              | Changer automatiquement la connexion  Non           | Paramètres     |
|                    | Deuxième accès ► Aucune<br>Troisième accès ► Aucune |                |
| 10:25<br>∀ \ / / ∎ | Quatrième accès 🕨 Aucune                            | <u>Terminé</u> |

6 Appuyez sur Fermer pour revenir à la fenêtre *Synchronisation.* 

### Autres options de mode

Les autres options de l'application de *Synchronisation* sont les suivantes :

- Pour modifier un mode existant, sélectionnez-le et appuyez sur Modifier ou appuyez sur Menu et sélectionnez Fichier Modifier.
- Pour revenir aux paramètres par défaut de PC Suite, appuyez sur Menu et sélectionnez Outils — Réinitialiser le mode PC Suite.
- Pour définir l'un des modes de synchronisation existants comme mode par défaut, sélectionnez ce mode et appuyez sur Menu, puis sélectionnez *Outils→ Définir par défaut*. Notez que le mode PC Suite ne peut pas être le mode par défaut.

- Pour synchroniser tout le contenu de la base de données entre l'appareil et le serveur, appuyez sur Menu, puis sur *Fichier→ Synchronisation→ Synchronisation ralentie*. Le type de synchronisation applicable au mode ne sera pas pris en compte.
- Pour supprimer un mode existant, sélectionnez ce mode et appuyez sur la touche Retour arrière ou sur Menu et sélectionnez *Fichier* Supprimer. Notez que le mode PC Suite ne peut pas être supprimé.
- Pour supprimer la base de données du serveur et la remplacer par celle de l'appareil, appuyez sur Menu, puis sur Fichier→ Synchronisation→ Remplacer données du serveur. Notez que cela ne peut pas être effectué avec le mode PC Suite.

## Synchroniser des données à l'aide de Nokia 9300i

#### $\rightarrow$ Sélectionnez Bureau $\rightarrow$ Outils $\rightarrow$ Synchronisation.

| a          | Synchronisation | Synchroniser |
|------------|-----------------|--------------|
|            | 🐨 Mode PC Suite | D            |
| Sync.      |                 | Modifier     |
|            |                 | Journal      |
| 09:06<br>T |                 | Quitter      |

Pour synchroniser des données à l'aide du Nokia 9300i :

 Modifiez le mode de synchronisation selon vos besoins. Notez que, si vous utilisez le mode PC Suite, vous n'avez pas besoin de le modifier pour commencer la synchronisation de données.

Voir "Modifier un mode de synchronisation", page 12. Si vous utilisez un câble de données, sélectionnez *Outils→ Panneau de configuration→ Connexions→ Configuration du câblage* et assurez-vous que le mode *Câble de données* est soit *Connexion PC Suite*, soit *La passerelle IP va écraser PC Suite*.

- 2 Connectez votre appareil à un PC compatible. Vous pouvez utiliser une connexion Bluetooth, infrarouge ou par câble de données.
- 3 Appuyez sur Synch.. Notez que, si vous utilisez le mode PC Suite, vous pouvez utiliser une connexion Bluetooth mais que la synchronisation doit toujours être lancée depuis le PC.

Si vous avez sélectionné une connexion Bluetooth, l'appareil recherche les appareils disponibles pour synchronisation. Pour arrêter la recherche, appuyez sur Arrêter. Appuyez sur Sélect. pour sélectionner l'appareil avec lequel vous souhaitez effectuer la synchronisation.

Si vous utilisez une connexion par infrarouge ou par câble de données, la synchronisation démarre automatiquement dès que la connexion est établie.

Après synchronisation de l'appareil avec un ordinateur, vous pouvez afficher le journal de synchronisation. Pour ouvrir ce dernier, sélectionnez un mode, puis appuyez sur Journal.

Le journal affiche, entre autres, la date et l'heure du transfert. Si des erreurs surviennent lors du mode de synchronisation, une boîte de dialogue s'affiche automatiquement. Sélectionnez *Afficher le journal* pour afficher le journal.

Vous pouvez recevoir les paramètres de synchronisation par le biais d'un message intelligent envoyé par votre prestataire de service.